# 第36回日本歯科心身医学会総会•学術大会

<u>視聴マニュアル</u> (参加者の皆様) 1. ZOOMのインストール方法

### 以下ステップにて、ZOOMアプリのインストールをお願いいたします。

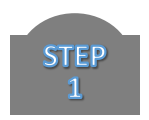

ZOOMアプリダウンロード画面へアクセス https://zoom.us/download#client 4meeting

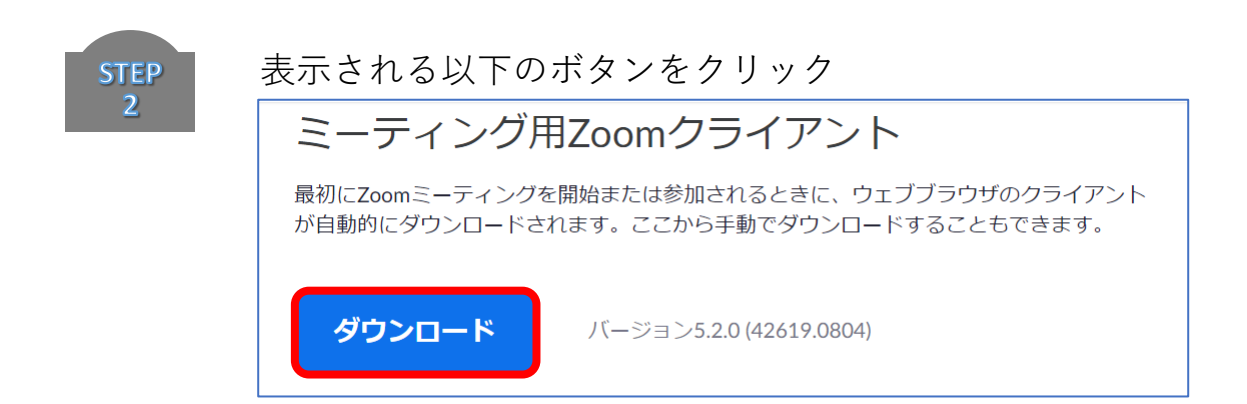

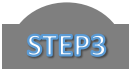

# インストール完了まで少々お待ちください。

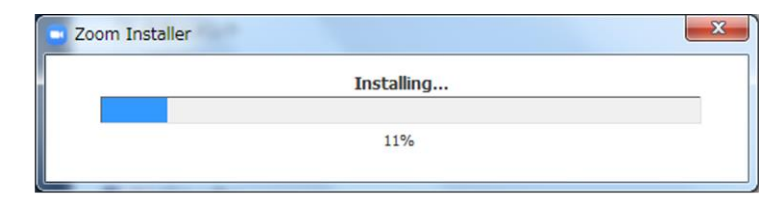

#### 1. ZOOMのインストール方法

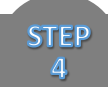

#### インストール完了後、以下の画面が表示されます。

「サインイン」をクリックし、右下に表示される「無料でサインアップ」をクリックしてください。

| □ Zoom クラウド ミーティング         | Zoom クラウド ミーティング     □ ■ ■ ■ ■ ■ ■ ■ ■ ■ ■ ■ ■ ■ ■ ■ ■ ■ |
|----------------------------|----------------------------------------------------------|
| zoom                       | サインイン                                                    |
|                            | (メールを入力) く SSOでサインイン                                     |
| ミーティングに参加                  | パスワードを入力 お忘れですか? または G Googe でサイ                         |
| ( র্ষনসনস                  | □ 次でのサインインを サイン イン f Facebook でサー・                       |
|                            |                                                          |
| /(-ジョン:4.6.12 (20613.0421) | く戻る 無料でサインアップ                                            |

STEP 5

誕生日を入力し、次の画面で受信可能なメールアドレスをご入力ください。 ご登録されたメールアドレス宛に、ZOOMよりメールが送信されます。

| 検証のために、誕生日を確認してください。              | 無料サインアップ                                                                                 |                                                                                         |
|-----------------------------------|------------------------------------------------------------------------------------------|-----------------------------------------------------------------------------------------|
| (年 、) 月 、) 日 、) 続ける このデータは保存されません | 仕事用メールアドレス<br>I<br>ZoomläreCAPTCHAで保護されています。また、プライバシーボ<br>リシーとサービス利用規約が適用されます。<br>サインアップ | にメールを送信しました。<br>Zoomを開始するには、メール内の確認リンクをクリックしま<br>す。<br>メールが届かない場合は、<br><u>別のメールを再送信</u> |
|                                   | すでにアカウントをお持ちですか?サインイン。                                                                   |                                                                                         |

#### 1. ZOOMのインストール方法

STEP 6 メールに記載されている「アクティブなアカウント」をクリックしてください。 次画面の「学校の代わりに~?」には「いいえ」と回答してください。

| こんにちは                              |         |
|------------------------------------|---------|
|                                    |         |
| oomへのサインアップありがとうございます!             |         |
| ワカウントを開くには下記のボタンをクリックしてメールアドレスの認証を | してください: |
| アクティブなアカウント                        |         |
| 上記のボタンが利用できなければ、こちらをブラウザに張り付けてください | ۱:      |
| ttps://zoom.us/activate?code=      |         |

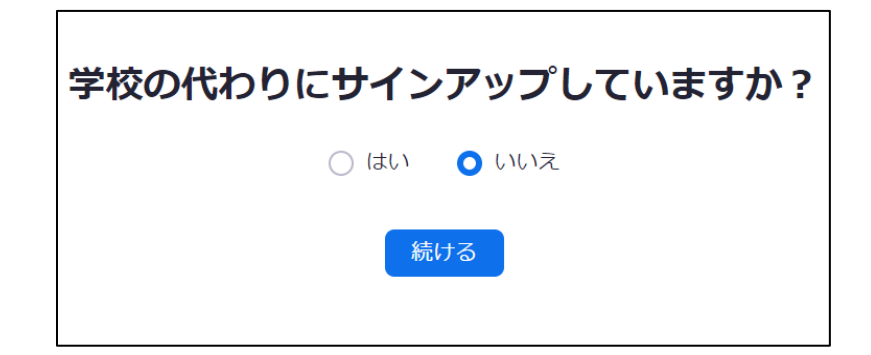

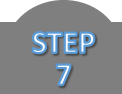

# ログイン情報を入力します。

| <b>∠00</b><br>こんにちに<br>してバス! | <b>M/\よ</b><br>は、hok***@***<br>フードを作成し | っこ<br>ip.。アカウン<br>てください。 | <b>そ</b><br>・トが作成され | ました。続い | ナるには氏名を |
|------------------------------|----------------------------------------|--------------------------|---------------------|--------|---------|
| 名                            |                                        |                          |                     |        |         |
| 姓                            |                                        |                          |                     |        |         |
| パスワ                          | フード                                    |                          |                     |        |         |
| パス5                          | フードを確認す                                | する                       |                     |        |         |
| サインアミたことにお                   | ップすることで<br>なります。                       | 、プライバシ                   | 一方針および              | サービス規約 | りにに同意し  |
|                              | 続ける                                    |                          |                     |        |         |

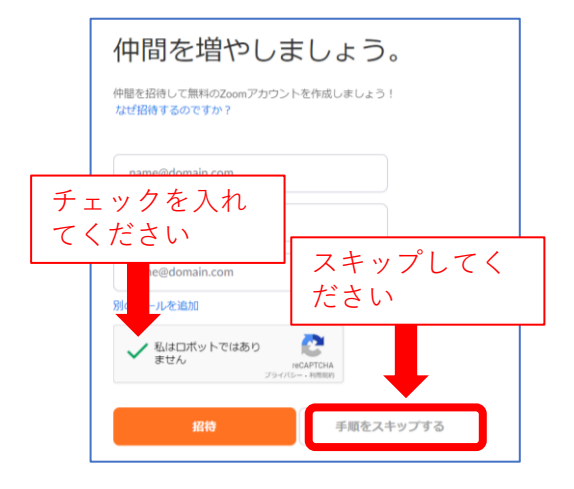

#### この画面が出ると<mark>完了</mark>です。 引き続き、次ページの設定を お願いいたします。

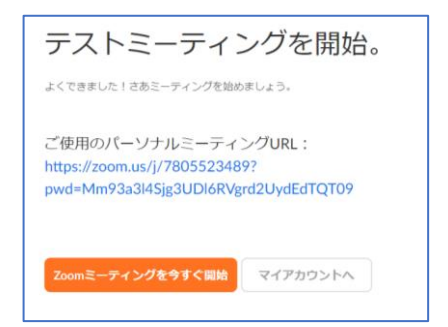

2. 会場入室方法について

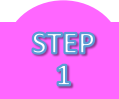

参加登録手続きおよび参加費のお支払が完了している方には、視聴会場のID、PWを<u>6月上旬</u>に E-mailでご案内させていただきます。

STEP 2

まず、Zoomにサインインしてください。 ※アカウント作成時のメールアドレスと PWを使用します。すでにログイン状態の 場合は、この操作は不要です。

その後、ご案内メールにありますURLをク リックしてください。

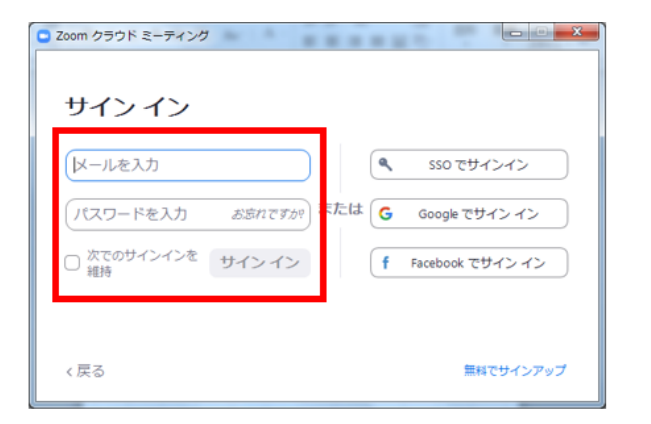

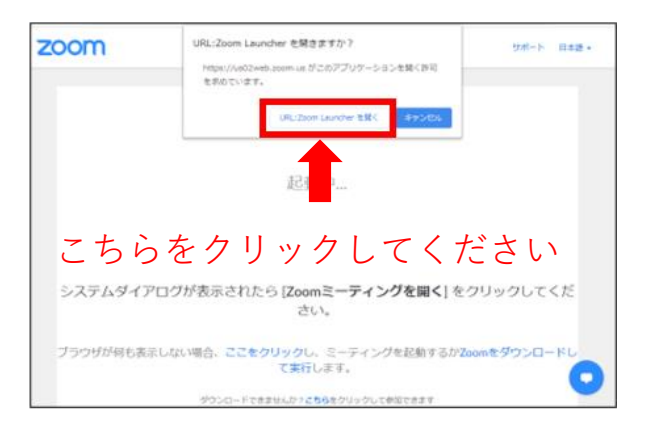

## 2. 会場入室方法について

STEP 3

ご案内メールの会場用パスコードを入力し、「ミーティングに参加する」をクリックしてください。

| × |
|---|
|   |
|   |
|   |
|   |
| ) |
|   |

STEP 4

以下の何れかの画面が表示されますので必要事項をご入力の上「Webセミナーに参加」または「開催中のウェビナーに参加する」ボタンをクリックしてください。

| <ul> <li>ミーティングパスコードを入力</li> <li>電子メールアドレスと名前を入<br/>力してください</li> </ul> |     | ウェビナ                                                                      | -—登録<br>in ⊠                     |
|------------------------------------------------------------------------|-----|---------------------------------------------------------------------------|----------------------------------|
|                                                                        | または | トビック jsbss test<br>時間 2020年11月23日 11:00 AM 天園、北県、東京<br>名。<br><br>メールアドレス・ | * 必須清朝<br>姓・<br><br>メールアドレスを再入力・ |
| ✓ 将来のミーティングのためにこの名前を記憶する     Web セミナーに参加   キャンセル                       |     | ことは3月2日<br>開催中のウェビナーに参加する                                                 | ナービス規約に同意します。                    |

#### 2. 会場入室方法について

STEP 5 以下のような画面が表示されると入室完了となります。ご視聴の際にはイヤフォンやヘッドフォン などの使用を推奨いたします。音量調整は視聴されている端末のボリュームで調整してください。

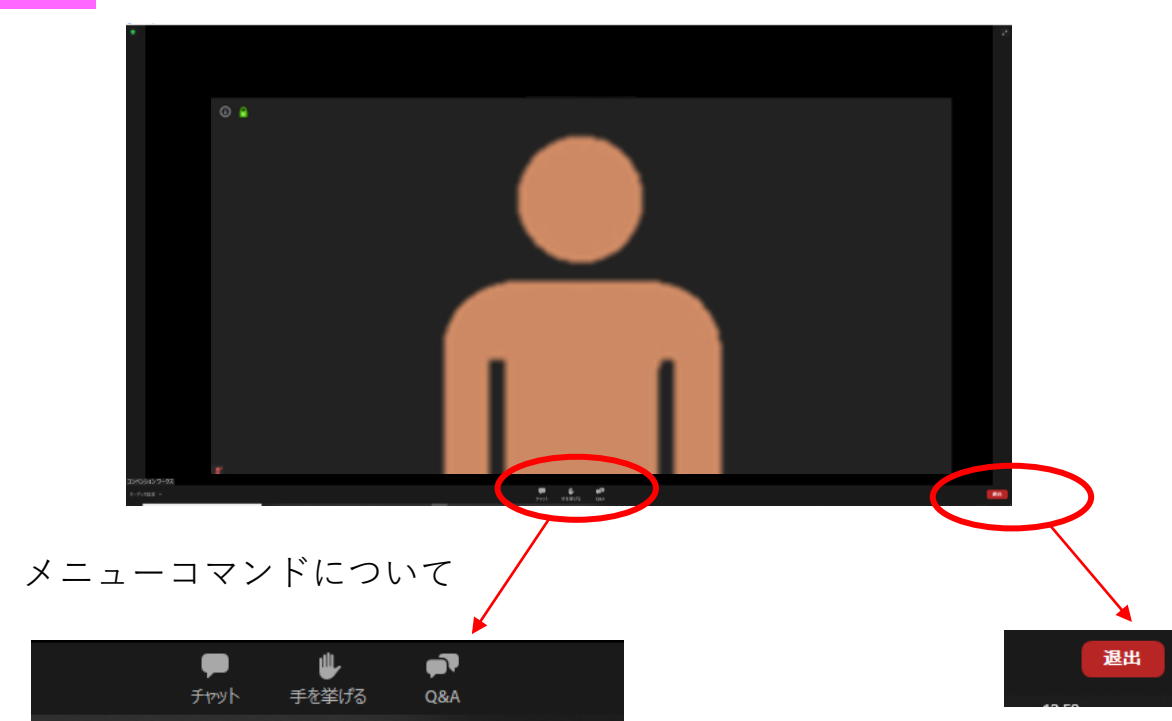

画面下中央に上記のボタンがあります。 Q&Aボタンより質問を投稿することができます。 進行上、すべての質問への回答ができない 場合がございますのでご了承ください。 「チャット」「手を挙げる」ボタンは 使用できません。 視聴を中断する場合は「退出」ボタンより お願いいたします。視聴を再開される場合は 再度、会場入室方法STEP1からの手順でご入室 ください。